# How to install the SHOUTcast server with Barix Instreamer and Barix Exstreamers

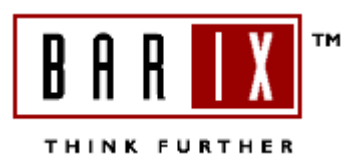

The SHOUTcast server is very nice tool to multiply your audio stream to many listeners (PCs) or Exstreamers. This software is for free and can be downloaded from <u>www.shoutcast.com</u>. The Instreamer firmware 1.14 (2005/06/20) or higher supports the SHOUTcast authentication, so it is possible to stream directly to the SHOUTcast server and to be a source for the SHOUTcast (relay) server.

The Instreamer itself supports up to 6 http MP3 audio streams at the same time, if this is not sufficient then SHOUTcast might be a good solution for you.

The SHOUTcast software is available for almost all Windows operating systems, Linux, Solaris and Mac.

On the SHOUTcast server

configuration you can define how many users can listen the stream (default is 60) or the used stream quality. The limits are depending from the performance of your system and your network.

It has a nice administration GUI to set restrictions or for control purposes.

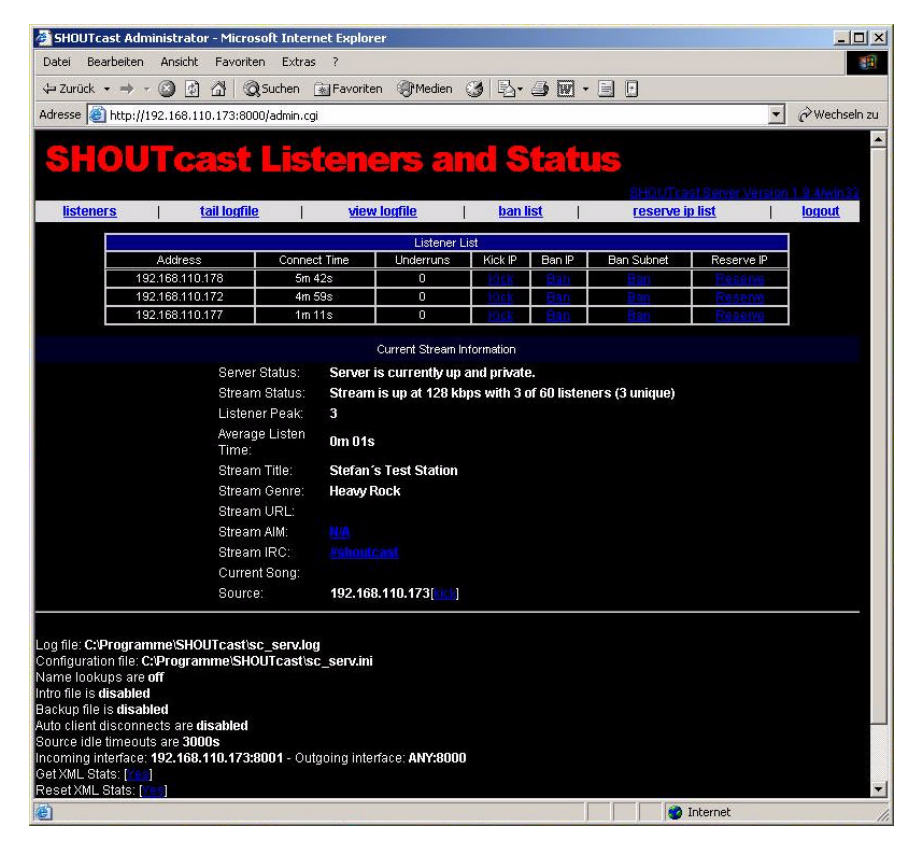

### **Software Installation**

If you will only use the Instreamer as a source for the SHOUTcast server then you need to download (from <u>www.shoutcast.com</u>) and to install only the SHOUTcast server software.

| server Hide Monitor Edit log E                                       | zdit config                                    | Abou         |
|----------------------------------------------------------------------|------------------------------------------------|--------------|
| *****                                                                | ***************************************        |              |
| * SHOUT cast Distributed Network A                                   | Audio Server                                   | _            |
| * Copyright (C) 1998-2004 Nullsoft, I                                | nc. All Rights Reserved.                       |              |
| "Use sc_serv rilename.ini to spec                                    | ary an ini file.                               |              |
|                                                                      |                                                |              |
| vent log:                                                            |                                                |              |
| .01/28/05@11:26:23> [SHOUTcas                                        | t] DNAS/win32 v1.9.4 (Mar 17 2004) starting up |              |
| :01/28/05@11:26:23> [main] loade                                     | zing (usermax:60 porthase:8000)                |              |
| 01/28/05@11:26:23> [main] No ba                                      | an file found (sc_serv.ban)                    |              |
| :01/28/05@11:26:23> [main] No rip                                    | o file found (sc_serv.rip)                     |              |
| .01/28/05@11:26:23> [main] openi                                     | ng source socket                               |              |
| .01/28/05@11:26:23> [main] sourc<br>(01/28/05@11:26:23> [main] openi | e mead starting<br>ng client socket            |              |
| 01/28/05@11:26:23> [main] Client                                     | Stream thread [0] starting                     |              |
| :01/28/05@11:26:23> [source] liste                                   | ening for connection on port 8001              |              |
| .01/28/05@11:26:23> [main] client                                    | main thread starting                           |              |
|                                                                      |                                                |              |
|                                                                      |                                                |              |
|                                                                      |                                                |              |
|                                                                      |                                                |              |
|                                                                      |                                                | ¥            |
| 9                                                                    |                                                | (F.          |
| 1.9.4/win32                                                          | 01/28/05 11:26:33 (0/60                        | ) (no source |

## **Software Configuration**

Now start the SHOUTcast server and click on "edit config".

All settings are very well documented in the sv\_serv.ini. I have used the configuration you can see on the right side (all comments are removed).

After your changes save and close the config file and close the application by clicking the "kill server" button. Then start it again.

| MaxUser=60                        |
|-----------------------------------|
| Password=changeme                 |
| PortBase=8000                     |
| LogFile=sc_serv.log               |
| RealTime=3                        |
| ScreenLog=1                       |
| ShowLastSongs=10                  |
| W3CEnable=Yes                     |
| W3CLog=sc_w3c.log                 |
| SrcIP=any                         |
| DestIP=ANY                        |
| Yport=80                          |
| NameLookups=0                     |
| AutoDumpUsers=0                   |
| AutoDumpSourceTime=3000           |
| ContentDir=./content              |
| TitleFormat=Stefan's Test Station |
| PublicServer=never                |
| AllowRelay=Yes                    |
| AllowPublicRelay=Yes              |
| MetaInterval=8192                 |

#### **Instreamer Configuration :**

Have look on the firmware version, this or a newer firmware is required ! Important is also to define the destination where the Instreamer should the stream to . The default port number for the SHOUTcast server is port 8000.

| SETTINGS DEFAULTS                                                   | DEVICE       MAC       0008E10016FB         Firmware       VB1.14 (06/20/2006)         THINK FURTHER       Web application         VB1.06       Setup         V01.05       V01.05 |
|---------------------------------------------------------------------|----------------------------------------------------------------------------------------------------|
| SETTINGS                                                            |                                                                                                    |
| NETWORK AUDIO                                                       | STREAMING I/O CONTROL SERIAL SECURITY                                                                                                    |
| Own Name<br>Streaming mode                                          | send always                                                                                                    |
| Trigger Level                                                       | 1000 only for mode "send on Level"                                                                                                    |
| Pre Trigger Start                                                   | 0 msec                                                                                                    |
| Post Trigger Play                                                   | 1024 msec                                                                                                    |
| Buffer Underrun Mode (TCP)                                          | skip 💌                                                                                                    |
| Stream Packet Strategy                                              | optimal package 💌                                                                                                    |
| UDP Tx Source Port                                                  | 0                                                                                                    |
| Sync Port                                                           | 0                                                                                                    |
| Radio Path                                                          | /xstream                                                                                                    |
| Stream to<br># Conn. type<br>1 Shoutcast source<br>2 Internet Radio | IP #     #     #     Port #       192     .     168     .     110     .     173     :     8000       ▼     0     .     0     .     0     :     0                                  |

The SHOUTcast server requires a password authentication for all streaming sources. This password you have to define in the SECURITY section of the Instreamer's web configuration.

default password: changeme

| a Re in                     |               | E           | MAC 0000                                                | 54004550                    |
|-----------------------------|---------------|-------------|---------------------------------------------------------|-----------------------------|
|                             |               | R IX ™      | Firmware VB1.<br>Web application VB1.<br>Bootloader V99 | 14 (06/20/2005)<br>09<br>06 |
| (SETTINGS) (DEFAULTS)       | REBOOT I UP   | ATE I (HOMI | Setup VU1.                                              | o                           |
| SETTINGS                    |               |             |                                                         |                             |
| NETWORK AUDIO               | STREAMING     |             | L <u>SERIAL</u>                                         | SECURITY                    |
| Level                       | Password      | Status      |                                                         |                             |
| Telnet/Serial Configuration |               | not set     |                                                         |                             |
| Save Configuration          |               | not set     |                                                         |                             |
| View Configuration          |               | not set     |                                                         |                             |
| Control/Command             |               | not set     |                                                         |                             |
| Listening                   |               | not set     |                                                         |                             |
| Ice/Shoutcast               | Xolokokokokok | set         |                                                         |                             |
| 6 (User)                    |               | not set     |                                                         |                             |
| Apply Cancel                |               |             |                                                         |                             |

# **Extreamer Configuration**

How to listen the SHOUTcast server with a Barix Exstreamer ?

The configuration is very simple, only a few STREAMING settings are necessary .

You have to use: **Mode: 3 Streaming Puller**. The parameters "Server IP Address" and "Server Port" are also needed and must point to the SHOUTcast-server-PC.

Ready, now you can enjoy to the Instreamer MP3 audio stream over a SHOUTcast server.

| SETTINGS                                                                                |                                                              | DEVICE<br>CONFIG<br>BAR<br>THINK |                   | N Applicationtype<br>MAC<br>Firmware<br>Web applicatio<br>Bootloader<br>Setup | <ul> <li>Standard<br/>0008E10<br/>VB6.04 (<br/>n VB2.04<br/>V99.06<br/>V01.04</li> </ul> | )<br>01809<br>11/12/2004) |
|-----------------------------------------------------------------------------------------|--------------------------------------------------------------|----------------------------------|-------------------|-------------------------------------------------------------------------------|------------------------------------------------------------------------------------------|---------------------------|
| NETWORK STREAMING                                                                       | <u>AUDIO</u>                                                 | PLAYLIST                         | WLAN              | CONTROL SI                                                                    | <u>ERIAL</u>                                                                             | <u>SECURITY</u>           |
| Server<br>Mode<br>Server IP Address<br>Server Port<br>Server Path<br>Playlist List Path | Change<br>3 Streamin<br>192 . 1<br>8000<br>/<br>/playlist.ht | to CIFS/Saing Puller 168 . 110   | mba<br>•<br>. 173 |                                                                               |                                                                                          |                           |

## SHOUTcast with the DSP plug-in (DJ-software for Winamp)

The SHOUTcast server can manage different sources. If your SHOUTcast server should play also some MP3 or WAV audio files which you have stored on your PC then you will additional require also Winamp (www.winamp.com) and the SHOUTcast DSP plug-in (www.shoutcast.com). The SHOUTcast DSP is a Winamp plug-in and must be installed in the Winamp program folder .

The DSP plug-in can run on the same PC than the SHOUTcast server is running, but it must not. The SHOUTcast DSP plug-in is not needed if you will use only a Instreamer as a source. You need this only if you will create MP3 / WAV playlists for your SHOUTcast server.

After the installation start Winamp and go to "OPTIONS" – "Preferences" – "DSP/Effect" and click on "Nullsoft SHOUTcast DSP ....". This will pop up the configuration and monitor of SHOUTcast source . Then close the "Preferences", the configuration window will remain open.

|                                                                                                    | SHOUTcast Source                                                                                                    |                                                                     |
|----------------------------------------------------------------------------------------------------|----------------------------------------------------------------------------------------------------|---------------------------------------------------------------------|
| Winamp Proferences         Winamp Pro         General Preferences         File Types         Playlist         Titles         Video         Global Hotkeys         Media Library         CD Ripping         Skins         Classic Skins         Input         Output         Visualization         DSP/Effect plug-in         Broden Skins         Plug-ins         Input         Output         Visualization         DSP/Effect         General Purpose                Plug-in module:         Nullsoft SHDUT cast Source | Main       Dutput       Encoder       Input         Output 1       Status       Not Connected         Output 2       Output 3       Output 4         Output 5       Connect at Statup       Connect         Connection       Yellowpages       Output Configuration         Address       Statup       Image: Statup         Port       Password       Encoder         8000       Image: Statup       Image: Statup         ✓       Automatic Reconnection on Connection Failure       Reconnection Timeout         30       Seconds       Seconds | ay Options View Help<br>U OP OF OF OF OF OF OF OF OF OF OF OF OF OF |
|                                                                                                    |                                                                                                    |                                                                     |

There go to "Output" – "Connection" – "Address" and define the IP address of the PC where the SHOUTcast server is installed. The "Port" and the "Password" must also fit to the settings in the sr\_serv.ini . Port 8000 is default for outgoing streams the next port is automatically used for incoming streams from the server (8001 in this case). The strange thing is you have to define port 8000 also

for the source but in the network I can see it is using port 8001 for the source.

The "Encoder" setting can be changed optionally if needed.

Start the stream to the server by clicking the "Connect" button.

Then you can choose your favourite playlists, MP3 files also radio streams in the Winamp Playlist Editor and click on the play icon.

Ready !! Now you can connect your clients / Exstreamers.

| WINAMP                                          |          |
|-------------------------------------------------|----------|
| Eile Play Options View Help                     |          |
| * 80:00 Hars:                                   |          |
|                                                 | PD MD    |
|                                                 | IG 🥖     |
| B PLAYLIST EDITOR                               |          |
| <u>File Playlist Sort Help</u>                  |          |
| 1. http://192.168.110.175/xstream               |          |
| 2. ACDC - High Voltage                          | 4:03     |
| 3. AC DC - Can't Stand Still                    | 3:41     |
| 4. AC DC - All Screwed Up                       | 4:36     |
| 5. ACDC - Thunderstruck                         | 4:52     |
| 6. ACDC - Big Balls                             | 2:37     |
| 7. ACDC - Live Wire                             | 5:49     |
| 8. ACDC - T.n.t.                                | 3:34     |
| 9. ACDC - Are You Ready                         | 4:10     |
| 10. ACDC - She's Got Balls                      | 4:50     |
| Add BRem (ESel) (Misc) (100/38:12+) (D Manage F | lavlist) |